1.) Öffnen Sie das Verordnungsmodul patientengebunden. Geben Sie bitte im Suchfeld die gewünschte DiGA ein. Sogleich öffnet sich die Ergebnisliste. Wählen Sie die entsprechende Anwendung per Mausklick aus, um die dazugehörige Detailinfo zu sehen.

| Mühlenberg, Maria 🔋 geb. 20.01.1960 Alter: 65 Jahre Nr. 2<br>AOK Baden-Würtemberg Versicherten-Virs A000100016 |                         |                                       | Dr.med. AOK_Hessen, HzV<br>LANR: 999978601 | HzV Hesser<br>BSNR: 46111110                                                                                                    |                       |
|----------------------------------------------------------------------------------------------------|-------------------------|---------------------------------------|--------------------------------------------|----------------------------------------------------------------------------------------------------|-----------------------|
| Keine Diagnosen angegeben Økg                                                                                  |                         |                                       |                                            | Handelsname                                                                                                    |                       |
| Handelsname<br>Hersteller                                                                                      | Wirkstoff<br>Wirkstärke | Darreichungsform<br>Packungsgröße     | Preis Festbetrag X<br>Gesamtzuzahlung 🍸    | VIVIra                                                                                                    | •                     |
| T Ein Suchergebnis:                                                                                            |                         |                                       |                                            | VIVIRA 001/ohne HW/Apple Google Store; 1 St 💌                                                                                                    | )                     |
| VNRA 001/ohne HW/Apple Google Store<br>Bundesinstitut für Azzneimittel und Medizinprodukte                     |                         | Digitale Gesundheitsanwendung<br>1 St | 206,79€ UVP                                | <ul> <li>Verordnungsinformationen</li> </ul>                                                                                                    |                       |
|                                                                                                    |                         |                                       |                                            | Digitale Geundheitsanwendung [] Im Di6A-Verzeichnis anzeig<br>♥ Bisherige Verordnungen Keine<br>♥ Preis UVP:208,79€<br>(● Informationen zum Medikament<br>Er liegen keine bekannten intersktionen vor. ()<br>P29£ 16898718 Zul-RegNu: - | <u>20</u>             |
| Keine zu rignierenden oder zu druckenden Rezepte vorhanden                                                     |                         |                                       |                                            | Verordnen:<br>☑ Rezept: Kasse Privat Grün                                                                                                    | Met<br>□ nec aut ider |

2.) Das Kassenrezept ist vorausgewählt. Mit Klick auf die Schaltfläche "Verordnen" übernehmen Sie das Rezept in die Druckliste.

|                            |                                                             | - 🗆 X                                                                                                    |
|----------------------------|-------------------------------------------------------------|----------------------------------------------------------------------------------------------------|
| Nr. <b>2</b>               | Dr.med. AOK_Hessen, HzV<br>LANR: 999978601                  | HzV Hessen<br>BSNR: 461111100                                                                                                    |
|                            |                                                             |                                                                                                    |
| ହା ହା •ା ଢା କ୍ର            | Buche nach Name, Wirkstoff, Indikation etc.                 | P                                                                                                    |
|                            |                                                             |                                                                                                    |
|                            | Manuell verordnen                                           |                                                                                                    |
|                            | Verordnuogoontogen ATG-Godes Hälfsmittel                    |                                                                                                    |
| Gebührenfrei Noctu Uinfall | 0.000                                                       |                                                                                                    |
|                            | Nr. 2<br>P 21 + C 105<br>Sebührenfrei Nocu Unfri<br>Dructen | Image: Section Processing Contraction       Image: Section Processing Contraction       Image: Section Processing Contraction |